() Vous êtes maintenant sur la vue d'ensemble des tables.

| $\equiv$ <b>booq</b> Restaurant |                      |          | FACILIT  | ÉS COMMAN | DES EN COURS |          |          | ¢ |
|---------------------------------|----------------------|----------|----------|-----------|--------------|----------|----------|---|
| Tafel 1                         |                      | Tafel 2  |          | Tafel 3   |              | Tafel 4  |          |   |
|                                 | (⊡∞ 🖻 2              |          | 🕒 co 🖻 1 |           | 🕒 co 🖻 1     | 3 /      | ≏307 🖻 1 |   |
| Tafel 5                         |                      | Tafel 6  |          | Tafel 7   |              | Tafel 8  |          |   |
|                                 | l <sup>•</sup> ∞ 🖻 1 |          | เ⊡∞ 🖻 1  |           |              |          | ©7Ē1     |   |
| Tafel 9                         |                      | Tafel 10 |          | Tafel 11  |              | Tafel 12 |          |   |
|                                 |                      |          |          |           |              |          | ╚∞≣1     |   |
| Tafel 13                        |                      | Tafel 14 |          | Tafel 15  |              | Tafel 16 |          |   |
|                                 |                      |          | Þ        | 0         |              |          |          |   |

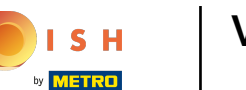

() Les tables changent de couleur quand elles sont ouvertes au-delà du temps prédéfini.

| <b>≡ booq</b> Restaurant FACILITÉS |        |          | ÉS COMMA             | NDES EN COURS |         |          | ¢      |  |
|------------------------------------|--------|----------|----------------------|---------------|---------|----------|--------|--|
| Tafel 1                            |        | Tafel 2  |                      | Tafel 3       |         | Tafel 4  |        |  |
| C                                  | ງ∞ 🖻 2 |          | l <sup>©</sup> ∞ 🖻 1 |               | l ∞ 🖻 1 | 3.       | △3७7目1 |  |
| Tafel 5                            |        | Tafel 6  |                      | Tafel 7       |         | Tafel 8  |        |  |
| C                                  | 9∞ 🖻 1 |          | (⊡∞ 🖻 1              |               |         |          | ©7≣1   |  |
| Tafel 9                            |        | Tafel 10 |                      | Tafel 11      |         | Tafel 12 |        |  |
|                                    |        |          |                      |               |         |          | ╚∞ 🖻 1 |  |
| Tafel 13                           |        | Tafel 14 |                      | Tafel 15      |         | Tafel 16 |        |  |
|                                    |        |          | $\triangleleft$      | 0 [           |         |          |        |  |

ISH Metro

() L'icône de l'horloge indique le temps pendant lequel une table n'a pas reçu de nouvelle commande.

| ≡ <b>boo</b> | Restaura  | int      | FACILIT                | ÉS COMMAN | DES EN COURS |          |                      | ¢ |
|--------------|-----------|----------|------------------------|-----------|--------------|----------|----------------------|---|
| Tafel 1      |           | Tafel 2  |                        | Tafel 3   |              | Tafel 4  |                      |   |
|              | (⊡∞ 🖻 2   |          | ( <sup>L</sup> ) ∞ 🖻 1 |           | 🕒 co 🗐 1     | 3 🛆      | ∆ 3 <u>(</u> ) 7 🗐 1 |   |
| Tafel 5      |           | Tafel 6  |                        | Tafel 7   |              | Tafel 8  |                      |   |
|              | (⊡ co 🖻 1 |          | (⊡∞ 🖻 1                |           |              |          | 🕒 7 🖻 1              |   |
| Tafel 9      |           | Tafel 10 |                        | Tafel 11  |              | Tafel 12 |                      |   |
|              |           |          |                        |           |              |          | (⊡∞ 🖻 1              |   |
| Tafel 13     |           | Tafel 14 |                        | Tafel 15  |              | Tafel 16 |                      |   |
|              |           |          | $\triangleleft$        | 0         |              |          |                      |   |

ISH Metro

S'il faut plusieurs services à la table, vous pouvez préciser ici à quel plat elle se trouve. C'est ce que représente l'icône en forme de cloche.

| Ξ <b>ύοοη</b> Re | staurant | FACILIT         | TÉS COMMANDES EN COURS |               |  |  |
|------------------|----------|-----------------|------------------------|---------------|--|--|
| Tafel 1          | Tafel 2  |                 | Tafel 3                | Tafel 4       |  |  |
| ©∞               | ₽ 2      | 🕒 co 🖻 1        | ©∞ 🖻 1                 | 3 🛆 3 🕒 7 🖹 1 |  |  |
| Tafel 5          | Tafel 6  |                 | Tafel 7                | Tafel 8       |  |  |
| (L) co           | ■ 1      | 🕒 co 🖻 1        |                        | ©7Ē1          |  |  |
| Tafel 9          | Tafel 10 |                 | Tafel 11               | Tafel 12      |  |  |
|                  |          |                 |                        | (⊡∞ 🖻 1       |  |  |
| Tafel 13         | Tafel 14 |                 | Tafel 15               | Tafel 16      |  |  |
|                  |          | $\triangleleft$ | 0                      |               |  |  |

#### ()

# Remarque: le premier chiffre représente le service actuel, le deuxième le nombre total de services.

| ≡ <b>لەەەم</b> Restaura | int FACILIT | ITÉS COMMANDES EN COURS |               |  |  |
|-------------------------|-------------|-------------------------|---------------|--|--|
| Tafel 1                 | Tafel 2     | Tafel 3                 | Tafel 4       |  |  |
| ╚∞ 🖻 2                  | ©∞ 🖻 1      | ╚∞ 🖻 1                  | 3 🛆 3 🕒 7 🖹 1 |  |  |
| Tafel 5                 | Tafel 6     | Tafel 7                 | Tafel 8       |  |  |
| (⊡∞ 🖻 1                 | (⊡∞ 🖻 1     |                         | 🕒 7 🖻 1       |  |  |
| Tafel 9                 | Tafel 10    | Tafel 11                | Tafel 12      |  |  |
|                         |             |                         | (⊡∞ 🖻 1       |  |  |
| Tafel 13                | Tafel 14    | Tafel 15                | Tafel 16      |  |  |
|                         | <b>∇</b>    | 0                       |               |  |  |

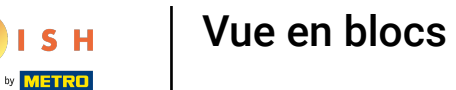

() L'icône du reçu indique le nombre de commandes en cours.

| ≡ <b>لەتەم</b> Restaura | nt FACILIT | TÉS COMMANDES EN COURS |               |  |  |
|-------------------------|------------|------------------------|---------------|--|--|
| Tafel 1                 | Tafel 2    | Tafel 3                | Tafel 4       |  |  |
| ╚∞ 🖻 2                  | ©∞ 🖻 1     | ©∞ 🗏 1                 | 3 🛆 3 🕒 7 🖹 1 |  |  |
| Tafel 5                 | Tafel 6    | Tafel 7                | Tafel 8       |  |  |
| ╚∞ 🖻 1                  | ╚∞ 🖻 1     |                        | ╚7 🖻 1        |  |  |
| Tafel 9                 | Tafel 10   | Tafel 11               | Tafel 12      |  |  |
|                         |            |                        | ©∞ 🖻 1        |  |  |
| Tafel 13                | Tafel 14   | Tafel 15               | Tafel 16      |  |  |
|                         | Þ          | 0                      |               |  |  |

ISH Metro

 Vous pouvez visualiser les commandes en tapant rapidement sur la table. Vous pouvez revenir à toutes les tables ouvertes en appuyant sur la flèche.

| ≡ booq                                                                                                    | Tafe  | el 4              |                 | ALIMENTS BOISSONS            | 5 P :                 |
|----------------------------------------------------------------------------------------------------|-------|-------------------|-----------------|------------------------------|-----------------------|
| Café                                                                                                    | x1    | 2,90              | 2,90            | Apéritif                     | Entrées               |
| Cappuccino                                                                                                    | x1    | 3,20              | 3,20            | Huîtres traditionnelles      | Steak Tartare Prepare |
| Expresso                                                                                                    | x1    | 2,90              | 2,90            | Huitres à la passione o      | Terrine De Foie Gras  |
| Steak Tartare Prepare<br>Fromage                                                                                                    | x1    | 11,95             | 11,95           | Perle Imperial Caviar (10gr) | Poulpe                |
| prix spécial II<br>Ris De Veau<br>Pas entièrement                                                                                                    | x1    | 9,99              | 9,99            | Salades                      | Plat principal        |
| Saisie                                                                                                    |       | Montant t<br>57,9 | otal<br>94 🗸    | Plat d'accompagnement        | Desserts              |
| Image: Constraint of the second second se | o Ajo | Uter du           | R<br>Nom client | Menu                         |                       |
|                                                                                                    |       |                   |                 |                              |                       |

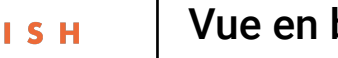

**METRO** 

Vue en blocs

Tapez et maintenez le doigt sur une table pour afficher les options. (

| = <b>boo</b> | Restaura | nt       | FACILIT            | TÉS COMMANDES EN COURS |       |          |               | ¢ |
|--------------|----------|----------|--------------------|------------------------|-------|----------|---------------|---|
| Tafel 1      |          | Tafel 2  |                    | Tafel 3                |       | Tafel 4  |               |   |
|              | (⊡∞ 🖻 2  |          | (⊡∞ 🖻 1            | (L) 0                  | o 🖻 1 | 37       | <u>3</u> 07Ē1 |   |
| Tafel 5      |          | Tafel 6  |                    | Tafel 7                |       | Tafel 8  |               |   |
|              | (⊡∞ 🖻 1  |          | ╚∞ 🖻 1             |                        |       |          | ©7Ē1          |   |
| Tafel 9      |          | Tafel 10 |                    | Tafel 11               |       | Tafel 12 |               |   |
|              |          |          |                    |                        |       |          | (⊡∞ 🖻 1       |   |
| Tafel 13     |          | Tafel 14 |                    | Tafel 15               |       | Tafel 16 |               |   |
|              |          |          | $\bigtriangledown$ | 0 🗆                    |       |          |               |   |

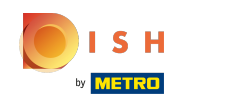

Une fenêtre avec plusieurs options s'ouvre. Vous pouvez y ouvrir l'aperçu des commandes, effectuer une nouvelle commande, finaliser un paiement, déplacer une commande, fusionner une commande ou réimprimer une commande.

| = b      | Tafel 4                  | ÷          |
|----------|--------------------------|------------|
| Tafel 1  | APERÇU DE COMMANDE       |            |
|          | ≣ Aperçu de commande (1) |            |
|          | F Nouvelle commande      |            |
| Tafel 5  | Paiement                 |            |
|          | n Transfert commande     | <b>9</b> 1 |
|          | Agrégation des commandes |            |
| Tafel 9  | 🖶 Copie de facture       |            |
|          | VISITÉ                   |            |
|          | 🛆 Tafel 4 Visité         |            |
| Tafel 13 | 🚓 Demande service        |            |
|          | RECHERCHER               |            |
|          |                          |            |

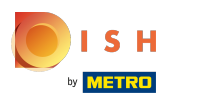

() Tapez et maintenez sur une table sans commande pour afficher les options.

| = <b>boog</b> Restaura | ant FACILIT     | ÉS COMMANDES EN COURS |               | ¢ |
|------------------------|-----------------|-----------------------|---------------|---|
| Tafel 1                | Tafel 2         | Tafel 3               | Tafel 4       |   |
|                        |                 |                       |               |   |
| 🕒 oo 🗐 2               | 🕒 oo 🖻 1        | 🕒 co 🖻 1              | 3 🛆 3 🕒 7 🗐 1 |   |
| Tafel 5                | Tafel 6         | Tafel 7               | Tafel 8       |   |
| 🕒 oo 🗐 1               | ∞ 🖻 1           |                       | 🕒 7 🖻 1       |   |
| Tafel 9                | Tafel 10        | Tafel 11              | Tafel 12      |   |
|                        |                 |                       | 🕒 oo 🖻 1      |   |
| Tafel 13               | Tafel 14        | Tafel 15              | Tafel 16      |   |
|                        | $\triangleleft$ | 0 🗆                   |               |   |

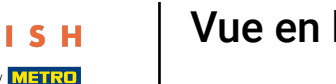

Une fenêtre s'ouvre. Vous pouvez y effectuer une nouvelle commande ou réimprimer une commande. (

| Tafel 2                | Т   | afel 3  | Tafel 4  |            |
|------------------------|-----|---------|----------|------------|
| Tafel 11               |     |         |          | 3          |
| APERÇU DE COMMANDE     |     |         |          |            |
| 📮 Nouvelle commande    |     |         |          |            |
| 🖨 Copie de facture     |     |         |          | <b>E</b> 1 |
| RECHERCHER             |     |         |          |            |
| ℅ Rechercher commandes |     |         |          | ₹ 1        |
| Tafel 14               | Т   | afel 15 | Tafel 16 |            |
|                        |     |         |          |            |
|                        | < C |         |          |            |

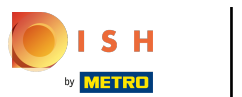

() Cliquez sur COMMANDES EN COURS pour afficher toutes les commandes en cours.

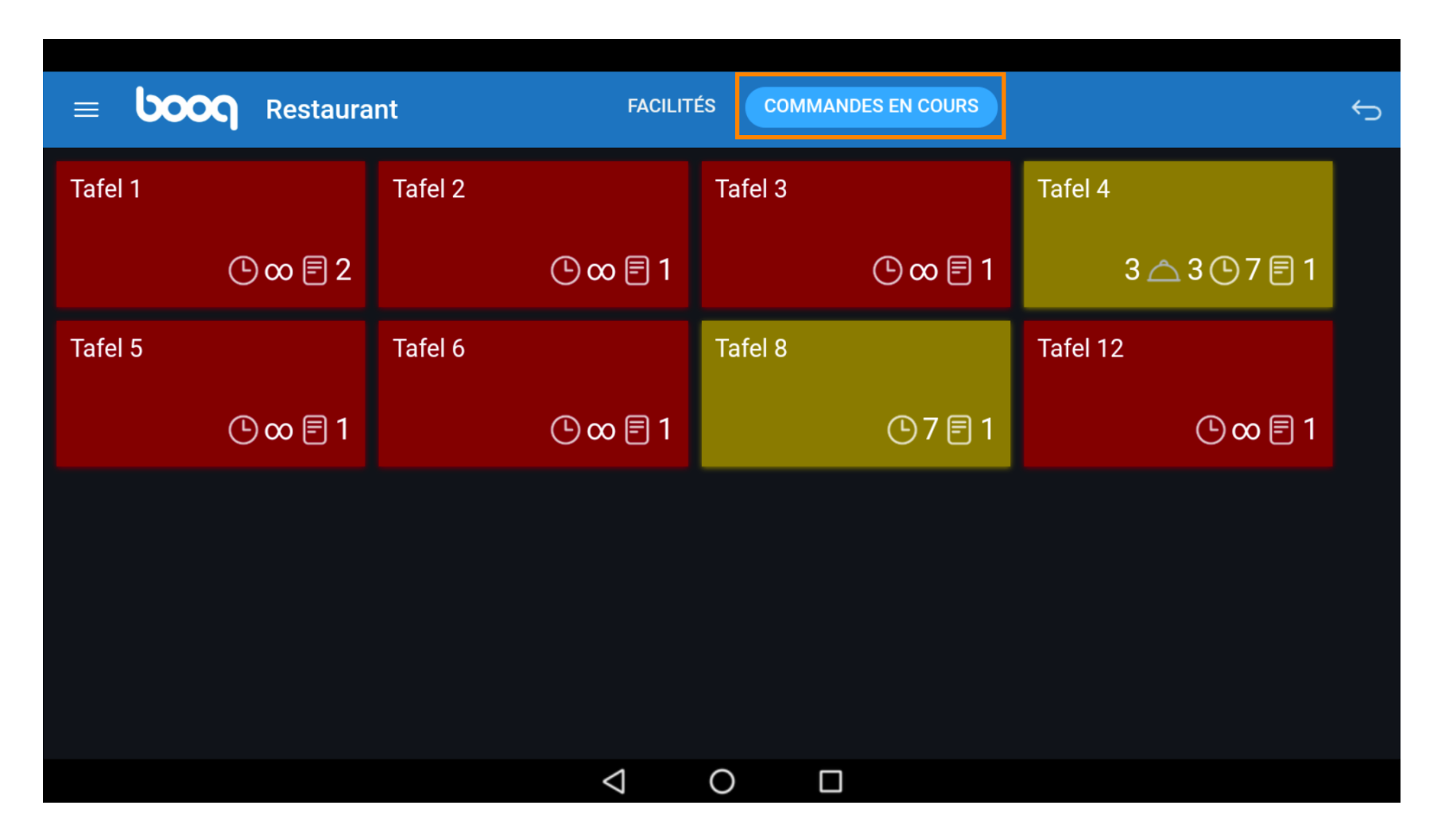

ISH by METRO

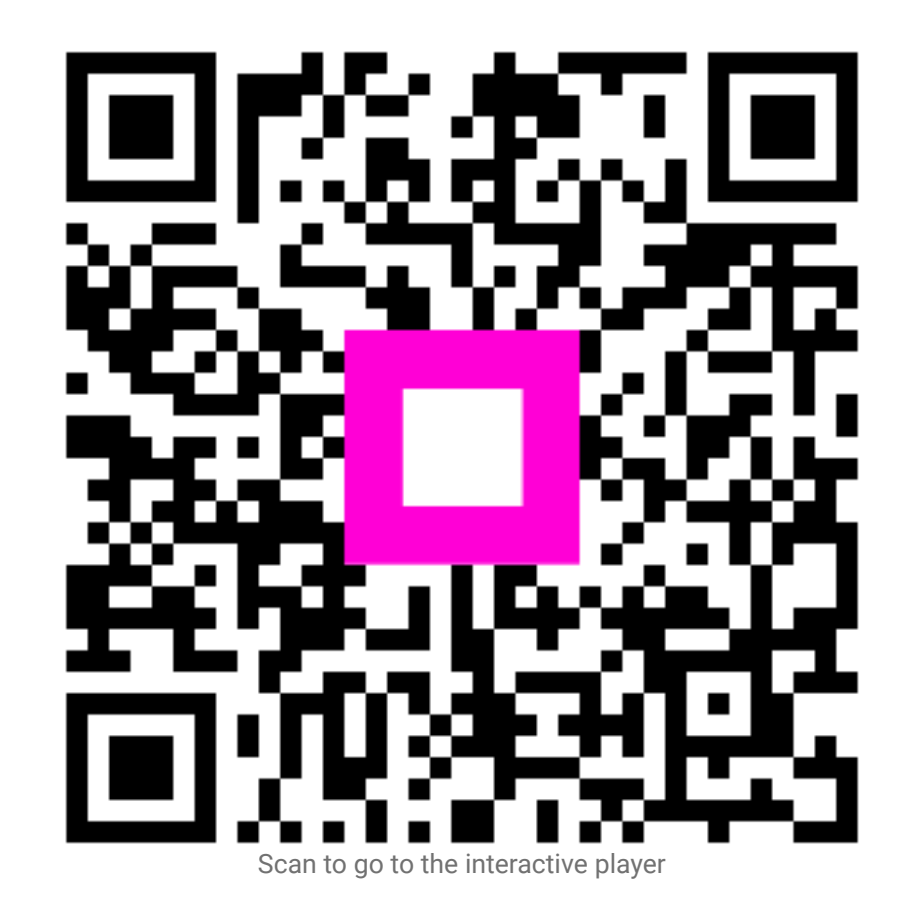